# **Boletim Técnico**

## Ajuste na Associação de Nota Fiscal ao Conhecimento e no Lançamento de Impostos na Fatura

| Produto  | : | Microsiga Protheus, Gestão de Frete Embarcador 11.5 |                    |              |
|----------|---|-----------------------------------------------------|--------------------|--------------|
| Chamado  | : | TGLJB1                                              | Data da publicação | : 19/03/2013 |
| País(es) | : | Todos                                               | Banco(s) de Dados  | : Todos      |

Foram realizadas alterações na rotina de Documentos de Frete (GFEA065) para que seja possível incluir um documento de carga que esteja associado a um romaneio encerrado.

Também foi feita alteração no lançamento dos impostos nos rateios da fatura (valores PIS, COFINS, ICMS). Para viabilizar essa melhoria, é necessário aplicar o pacote de atualizações (*Patch*) deste chamado.

### Procedimento para Implementação

O sistema é atualizado logo após a aplicação do pacote de atualizações (*Patch*) deste chamado.

#### Procedimentos para Utilização

#### Procedimento 01

- 1. Em Gestão de Frete Embarcador (SIGAGFE) acesse Atualizações / Movimentação / Doc Frete/Faturas / Documentos Frete.
- 2. Acesse "Incluir".
- 3. Preencha os dados do documento de frete. Relacione um documento de carga que esteja previamente associado a um romaneio de carga com status "Encerrado".
- 4. Confira os dados e confirme.

#### Procedimento 02

- 1. Em Gestão de Frete Embarcador (SIGAGFE) acesse Atualizações / Movimentação / Doc Frete/Faturas / Fatura de Frete.
- 2. Acesse "Incluir".
- 3. Preencha os dados da fatura de frete.

0

0

Este documento é de propriedade da TOTVS. Todos os direitos reservados. ©

# **Boletim Técnico**

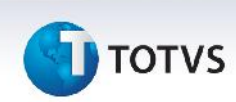

- 4. Em "Ações Relacionadas" acesse "Documentos de Frete". Associe um documento de frete à fatura. Obs.: O documento de frete deve ter associado somente documentos de carga com "tipo de contabilização" igual a "despesa".
- 5. Novamente em "Ações Relacionadas" clique em "Conferir". Após a conferência será feito o rateio contábil da fatura.
- 6. Com a fatura criada selecionada, acesse "Visualizar" no menu. Na aba "Rateio Contábil" será possível verificar o valor dos movimentos contábeis calculados (valor do frete, ICMS, PIS e COFINS).

### Informações Técnicas

| Tabelas Utilizadas    | GWA – Movimento Contábil<br>GW3 – Documento de frete                                         |  |
|-----------------------|----------------------------------------------------------------------------------------------|--|
| Funções Envolvidas    | GFEA065 – Documentos de frete<br>GFEXFUND – Funções da contabilização da fatura e pré-fatura |  |
| Sistemas Operacionais | Windows/Linux                                                                                |  |